- Attendance capturing is one of the salient features of TIMS application.
- All school registered in TIMS are obliged to submit teachers and non-teaching staffs attendance data of every month for digitizing in TIMS application.
- School will need to ensure submission of attendance data only for those teachers and non teaching staffs registered in TIMS.
- School will need to ensure submission of attendance data of the previous month within the first week of the next month
- Submission of attendance data can be done via the Prescribed Attendance Template or via Mobile App Capturing Attendance

### Mode of Attendance Submission

Submission of attendance data can be done in two ways:-

- Mode A: Either via the Prescribed Attendance Template
- Mode B: Or via Mobile App Capturing Attendance

\* Mode A- Submission via Prescribed Attendance Template

|                  |          |       |                |                    |                     | Attendar         | ice Tei | nplate N | larch 2021                     | -22                   |                      |    |    |                   |                    |     |                                |
|------------------|----------|-------|----------------|--------------------|---------------------|------------------|---------|----------|--------------------------------|-----------------------|----------------------|----|----|-------------------|--------------------|-----|--------------------------------|
| Employee<br>Code | District | Block | School<br>Name | School<br>Category | School Manage<br>By | Employee<br>Name | Year    | Month    | Total No of<br>Working<br>Days | No of Days<br>Present | No of Days<br>Absent | EL | CL | Half Day<br>Leave | Maternity<br>Leave | EOL | Attendan<br>e<br>Percenta<br>e |
|                  |          |       |                |                    |                     |                  |         |          |                                |                       |                      |    |    |                   |                    |     |                                |
|                  |          |       |                |                    |                     |                  |         |          |                                |                       |                      |    |    |                   |                    |     |                                |

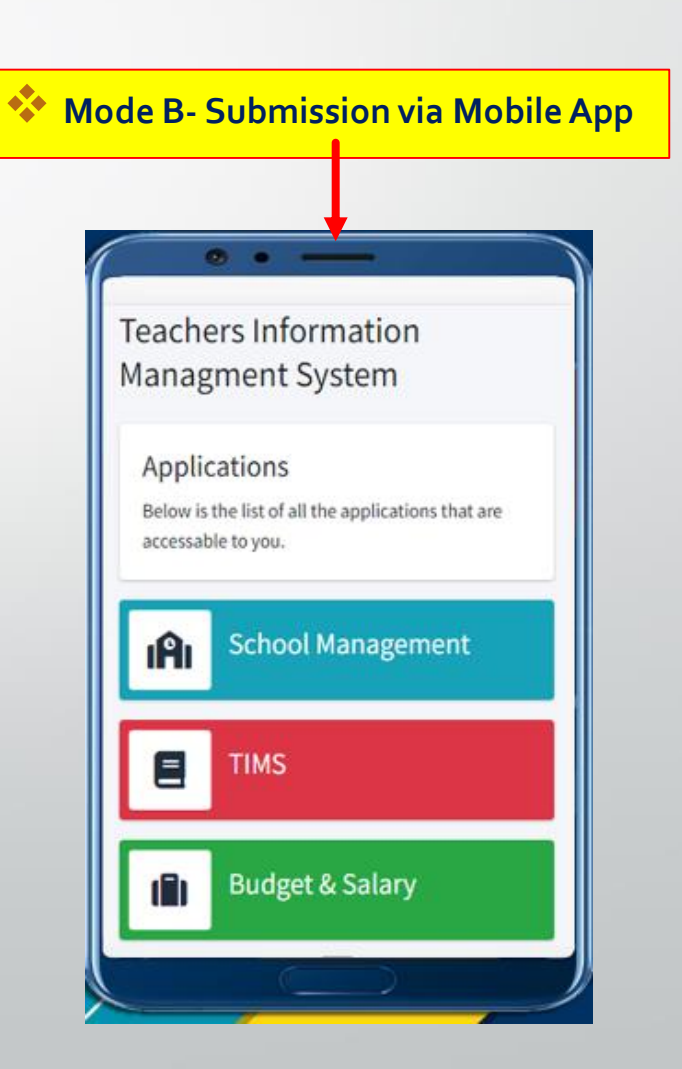

### Step 1: Login the TIMS portal by school, Click on 'Teacher Attendance'

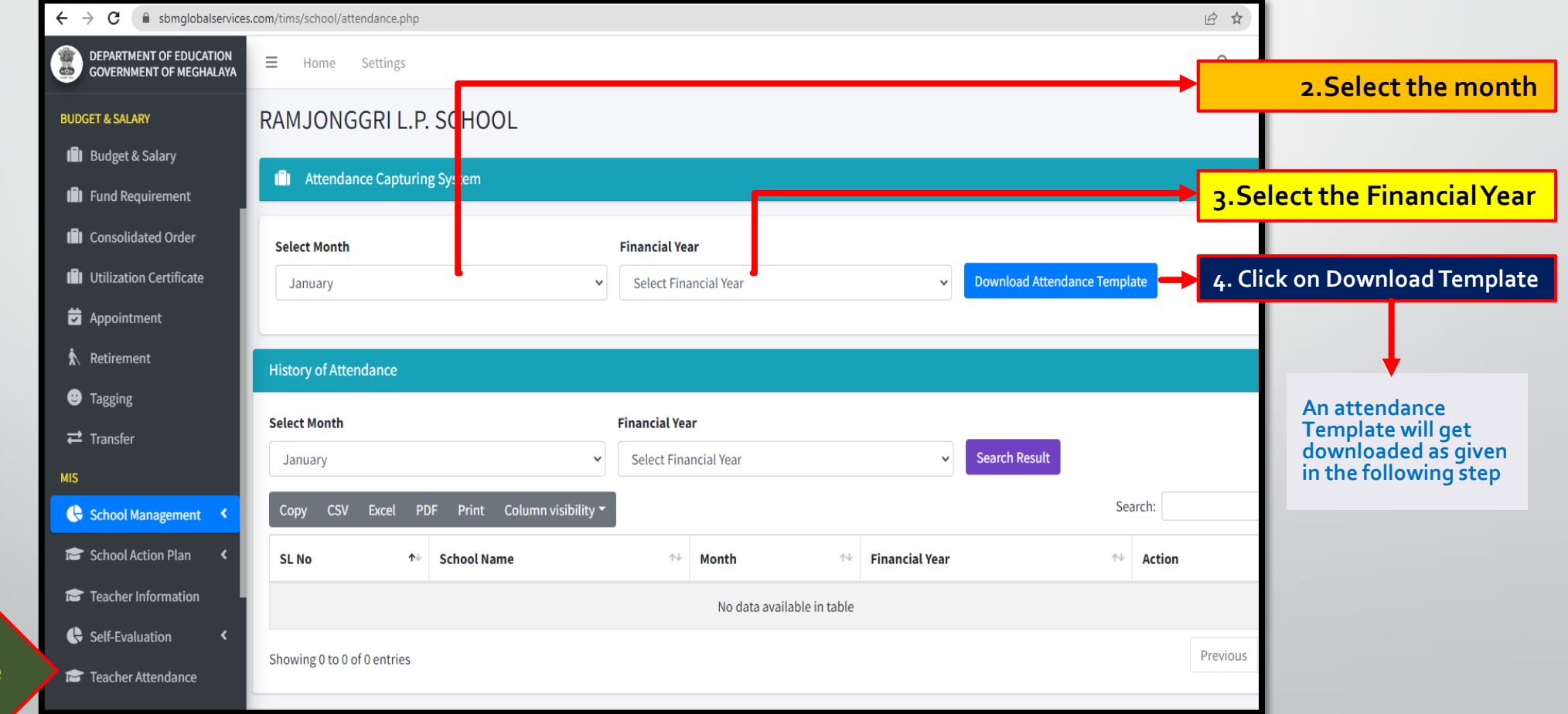

**1.** Click on Teacher Attendance

### Step 2: Enter Attendance Details in the Downloaded Attendance template by School

|                                |                                    |                 |                           |                               | Atter                      | ndance Templa        | ite Mar | ch 2021-2   | 2                           |                       |                      |    |    |                   |                    |            |                          |             |
|--------------------------------|------------------------------------|-----------------|---------------------------|-------------------------------|----------------------------|----------------------|---------|-------------|-----------------------------|-----------------------|----------------------|----|----|-------------------|--------------------|------------|--------------------------|-------------|
| Employee Code                  | District                           | Block           | School Name               | School Category               | School Manage By           | Employee Name        | Year    | Month       | Total No of<br>Working Days | No of Days<br>Present | No of Days<br>Absent | EL | CL | Half Day<br>Leave | Maternity<br>Leave | EOL        | Attendance<br>Percentage |             |
| 123456789001                   | West Garo<br>Hills                 | SELSELLA        | RAMJONGGRI L.P.<br>SCHOOL | Primary with Upper<br>Primary | Department of<br>Education | Robert Hills         | 2022-23 | September   | 22                          | 20                    | 2                    | 0  | 2  | 0                 | 0                  | 0          | 91%                      |             |
| 123456789002                   | West Garo<br>Hills                 | SELSELLA        | RAMJONGGRI L.P.<br>SCHOOL | Primary with Upper<br>Primary | Department of<br>Education | Ben Davison          | 2022-23 | September   | 22                          | 19                    | 3                    | 0  | 3  | 0                 | 0                  | 0          | 86%                      |             |
|                                |                                    |                 |                           |                               |                            |                      |         | 1           |                             |                       |                      |    | Г  | <b>A</b> -        |                    |            |                          |             |
| ← → C                          | sbmglobalser                       | vices.com/tims, | /school/attendance.php    |                               |                            |                      |         |             |                             |                       | @ ☆                  |    | •  | AS S              | snowr              | ab         | ove, a Ai                | ttendance   |
|                                | ENT OF EDUCATION<br>ENT OF MEGHALA |                 | Home Settings             |                               |                            |                      |         |             |                             |                       | Q                    | 4  |    | Ten               | nplate             | wil        | ll be dow                | nloaded     |
| BUDGET & SALAI                 | RY<br>Salary                       | RAM             | JONGGRI L.P. S            | CHOOL                         |                            |                      |         |             |                             |                       |                      |    |    | wit<br>tea        | h the i<br>chers,  | nam<br>em  | nes of th<br>Iployee d   | e<br>codes, |
| 🗐 Fund Req                     | luirement                          |                 | Attendance Capturing S    | ystem                         |                            |                      |         |             |                             |                       |                      |    |    | sch               | ool na             | me         | s. vear. r               | nonth,      |
| Consolida                      | ated Order                         | Sele            | t Month                   |                               | <b>Financial Year</b>      |                      |         |             |                             |                       |                      |    |    | anc               | l so or            | <b>)</b> . | ,, ,                     | 1           |
| Utilizatio                     | n Certificate                      | Ja              | nuary                     |                               | ✓ Select Finance           | ial Year             |         | ~           | Download Attenda            | nce Template          |                      |    |    |                   |                    |            |                          |             |
| 🛱 Appointm                     | nent                               |                 |                           |                               |                            |                      |         |             |                             |                       |                      |    | 1  | nstruc            | tion               |            |                          |             |
| Retireme                       | nt                                 | Histor          | ry of Attendance          |                               |                            |                      |         |             |                             |                       |                      |    |    | Sch               |                    | re a       | sked to                  | fill in the |
| <ul> <li>➡ Transfor</li> </ul> |                                    | Select          | Month                     |                               | Financial Year             |                      |         |             |                             |                       |                      |    |    | 5tt               | ndan               |            | lotaile in               | tho         |
|                                |                                    | Jan             | uary                      |                               | ✓ Select Finance           | ial Year             |         | ~           | Search Result               |                       |                      | E. |    | alle              | enuan<br>Mata      |            |                          |             |
| 🕒 School M                     | anagement <                        | Сор             | y CSV Excel PDF           | Print Column visibili         | ity 👻                      |                      |         |             |                             | Search                | :                    |    |    | ten               | ipiate             | SILC       | own in tr                | le sample   |
| 😂 School Ad                    | ction Plan 🛛 🖌                     | SLN             | lo ↑↓ s                   | ichool Name                   | $\uparrow \downarrow$      | Month                | ∱+ Fin  | ancial Year |                             | <u>↑</u> ↓ <b>A</b> ¢ | tion                 | н  |    | abo               | ove.               |            | <b>C</b> .               |             |
| 🞓 Teacher I                    | nformation                         |                 |                           |                               |                            | No data available in | table   |             |                             |                       |                      | н  | •  | On                | y subi             | mit        | soft cop                 | ies in the  |
| 🕒 Self-Evalu                   | uation <                           | Showi           | ng 0 to 0 of 0 entries    |                               |                            |                      |         |             |                             |                       | Previous             |    |    | for               | n of E             | xce        | I Sheet F                | ormat       |
| 🞓 Teacher A                    | Attendance                         | SHOW            | ing o to o or o entries   |                               |                            |                      |         |             |                             |                       |                      |    |    |                   |                    |            |                          |             |

#### Step 3: Attendance Acknowledgement in the Undertaking Form

| ATTENDANCI                                      | E UNDERTAKING FORM                                         |
|-------------------------------------------------|------------------------------------------------------------|
| No                                              | Dated                                                      |
| I,                                              | _, Principal of                                            |
|                                                 | , do hereby declare that the ATTENDANCE DATA of            |
| Teaching/ Non-teaching staff for the Month      | Yearis correct and complete to the best                    |
| of my knowledge.                                |                                                            |
| I understand and acknowledge that I am solely a | and fully responsible for the school's attendance data for |
| teaching and non-teaching staff                 |                                                            |
|                                                 |                                                            |
|                                                 |                                                            |
|                                                 | Principal/Headmaster/Headmistress                          |
|                                                 |                                                            |

#### Instruction

•

This undertaking form must be printed by schools.

- Schools are asked to fill out this form and acknowledge it with their seal and signature.
- Only submit soft copies in the form of a picture image or a scanned PDF.

### **Step 4: Submission of Attendance to District TIMS Unit**

#### Instructions for submission of Attendace to District TIMS Unit

- For Attendance Data (Only submit soft copies in the form of Excel Sheet Format)
- For Undertaking form (Only submit soft copies in the form of a picture image or a scanned PDF)
- Schools will submit in the following ways
  - 1. Sending through Whatsapp

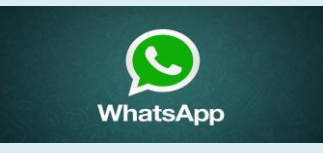

2. Sending through Email

- 3. Submit through storage media like pendrive

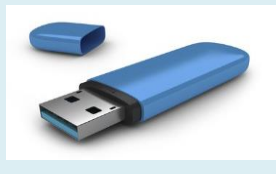

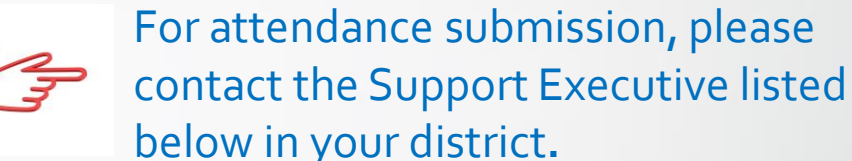

# Mode B: Submission of Attendance via Mobile App

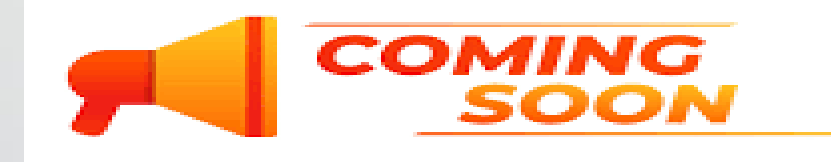

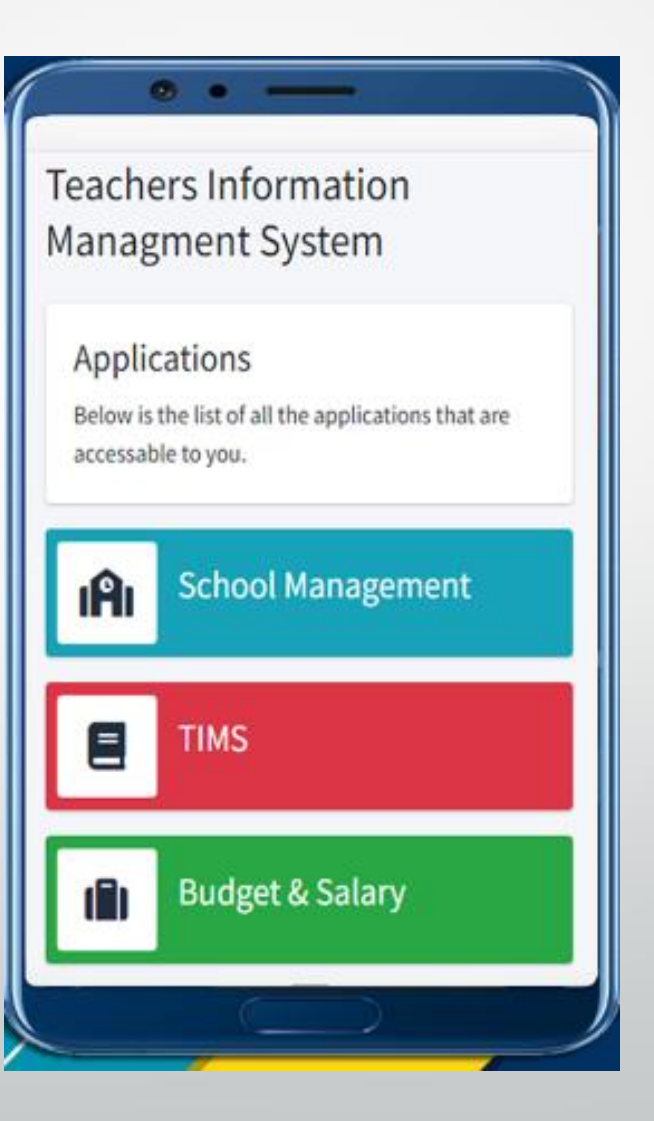